**Application Note** 

# /inritsu

# **RKE/TPS Measurement** System Measurement for Automotive Applications

MS269xA Signal Analyzer

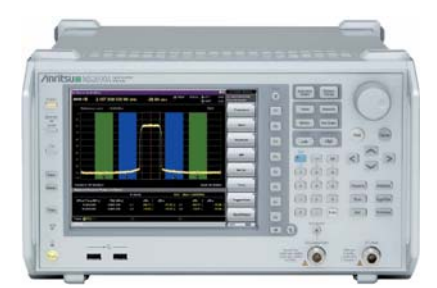

## Introduction

Remote Keyless Entry (RKE) systems or immobilizers are embedded in modules that control electromechanical drivers for door locks, windshield wipers, interior lighting and other such functionalities – and in some cases to prevent vehicle theft. Tire Pressure Monitoring Systems (TPMS) and other auto sensor applications measure pressure, temperature, and acceleration.

Testing for these automotive applications is essential. For example, testing TPMS is crucial because its and sensors are subjected to harsh environments, as well as chemicals and fluids. Testing measures the reliability, system security and integrity of TMPS, as well as RKE and immobilizers.

Because of its combined Spectrum Analyzer, Signal Analyzer and Digitizing Function, the MS269xA is well suited for measuring these wireless Automotive Applications. As a Spectrum Analyzer, the MS269xA demonstrates world-class dynamic range and total level accuracy. When in Signal Analyzer mode, it features analysis bandwidths up to 125 MHz and fast FFT measurements. The standard Digitizer features 128M sample memory, which is capable of capturing an entire 125 MHz bandwidth. It can capture any waveform. The maximum capture time varies according to the frequency span.

This application note provides directions for measuring RKE/TPS with MS269xA. Its instructions outline the procedures necessary for these measurements. The procedures should be performed in the order that they are given:

| Freq. Span            | Sampling Rate | Max. Capture<br>Time | Capture Time<br>Setting Resolution |
|-----------------------|---------------|----------------------|------------------------------------|
| 1 kHz                 | 2 kHz         | 50 ms - 2000 s       | 500µs                              |
| 2.5 kHz               | 5 kHz         | 20 ms - 2000 s       | 200µs                              |
| 5 kHz                 | 10 kHz        | 10 ms - 2000 s       | 100µs                              |
| 10 kHz                | 20 kHz        | 5 ms - 2000 s        | 50µs                               |
| 25 kHz                | 50 kHz        | 2 ms - 2000 s        | 20µs                               |
| 50 kHz                | 100 kHz       | 1 ms - 1000 s        | 10µs                               |
| 100 kHz               | 200 kHz       | 500µs - 500 s        | 5µs                                |
| 250 kHz               | 500 kHz       | 200µs - 200 s        | 2µs                                |
| 500 kHz               | 1 MHz         | 100µs - 100 s        | 1µs                                |
| 1 MHz                 | 2 MHz         | 50µs - 50 s          | 500ns                              |
| 2.5 MHz               | 5 MHz         | 20µs - 20 s          | 200ns                              |
| 5 MHz                 | 10 MHz        | 10µs - 10 s          | 100ns                              |
| 10 MHz                | 20 MHz        | 5µs - 5 s            | 50ns                               |
| 25 MHz                | 50 MHz        | 2µs - 2 s            | 20ns                               |
| 31.25 MHz             | 50 MHz        | 2µs - 2 s            | 20ns                               |
| 50 MHz <sup>*1</sup>  | 100 MHz       | 1µs - 500 ms         | 10ns                               |
| 100 MHz <sup>*1</sup> | 200 MHz       | 500ns - 500 ms       | 5ns                                |
| 125 MHz <sup>*1</sup> | 200 MHz       | 500ns - 500 ms       | 5ns                                |

\*1 : Up to 6GHz

# TABLE 1.

#### Frequency Span Vs. Maximum Capture Time.

1. CAPTURE OF RKE • TPMS TRANSMITTER SIGNAL. In the first step, the MS269xA captures and analyzes the signal coming from an RKE transmitter. This signal is either ASK or FSK modulation. Use the "Power vs. Time" function to analyze ASK modulated signal, and "Frequency vs. Time" function to analyze FSK signal. Both functions are supported by VSA mode.

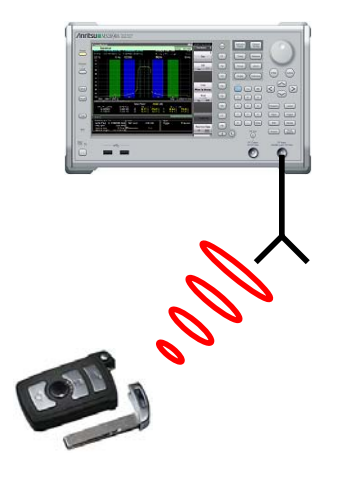

FIGURE 1.

- A. Capture RKE FSK transmitter signal.
  - 1) Connect an adapted antenna to the RF input of the MS269xA.
  - 2) Switch the MS269xA to VSA mode.

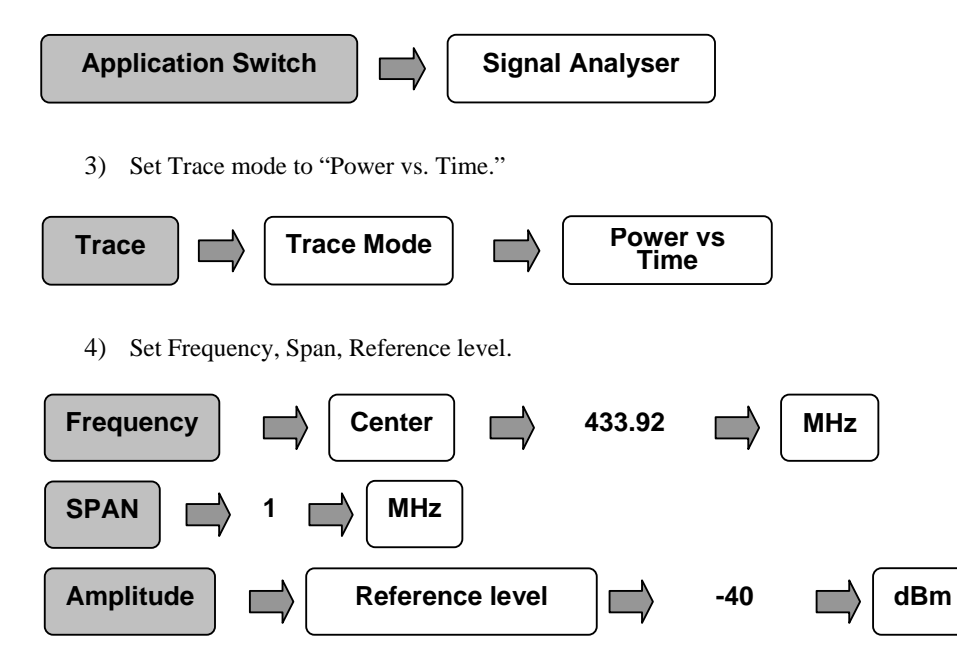

5) Set Capture time. (Generally the length of an RKE burst is between 50ms and 300ms.)

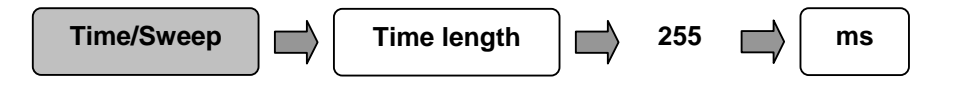

6) Set trigger parameters.

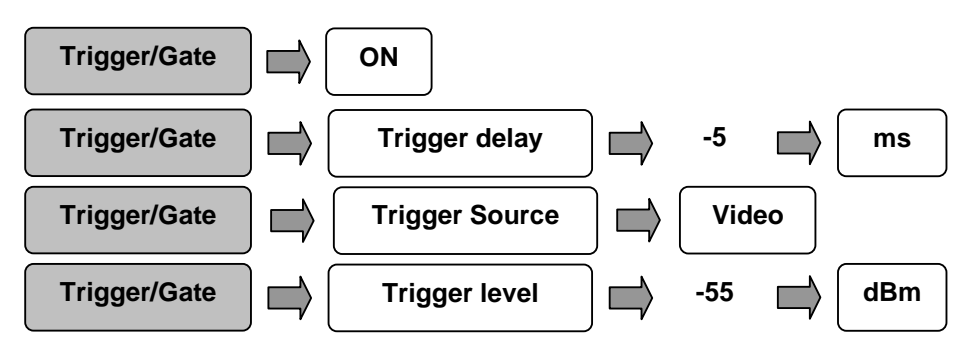

7) With all settings in place, begin transmitting from the RKE transmitter. The transmitted burst will appear as shown in *Figure 2*.

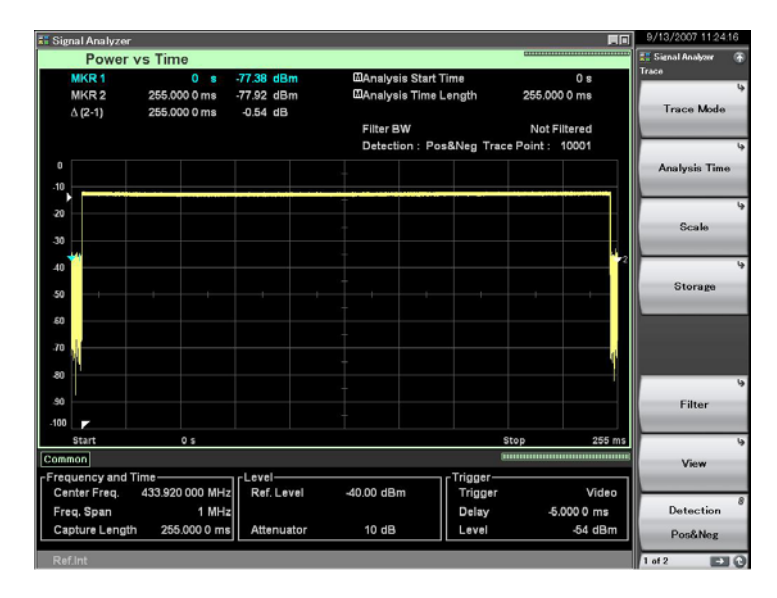

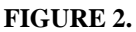

- 225 Ms FSK Burst Capture From RKE Transmitter Seen By The S269XA.
- 8) Make the following settings in the Signal Analyzer mode to examine the modulated RF signal produced by the RKE transmitter.

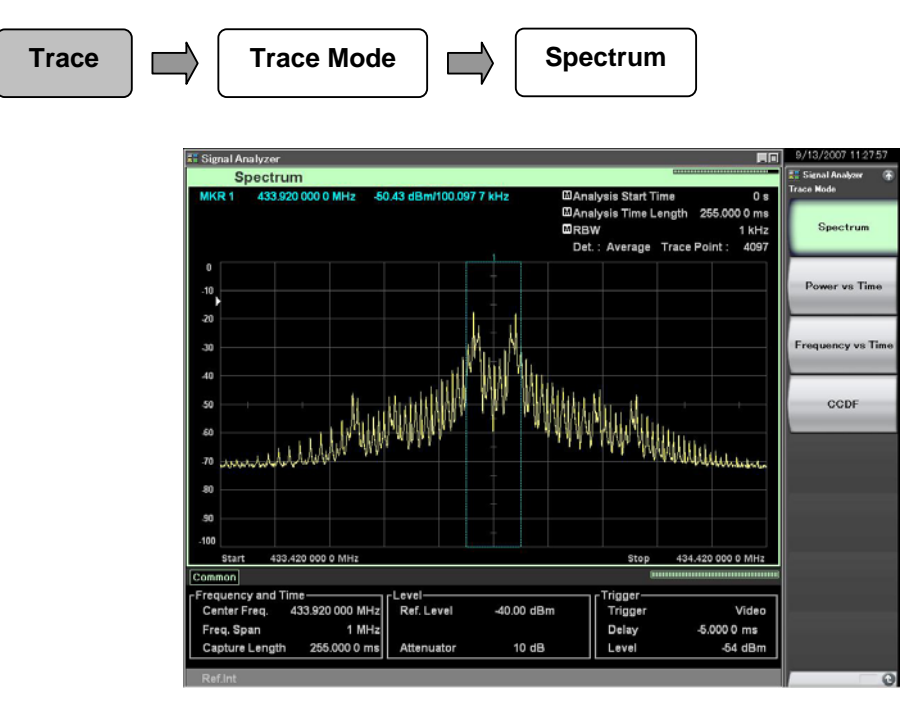

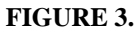

Spectrum Display Of RKE Transmitter Signal.

9) Make the following settings in the Signal Analyzer mode to examine the FSK frame. The large memory size of the MS269xA allows the user to capture and see the whole frame including the wake-up sequence and the coded message. The entire frame is shown in *Figure 4*.

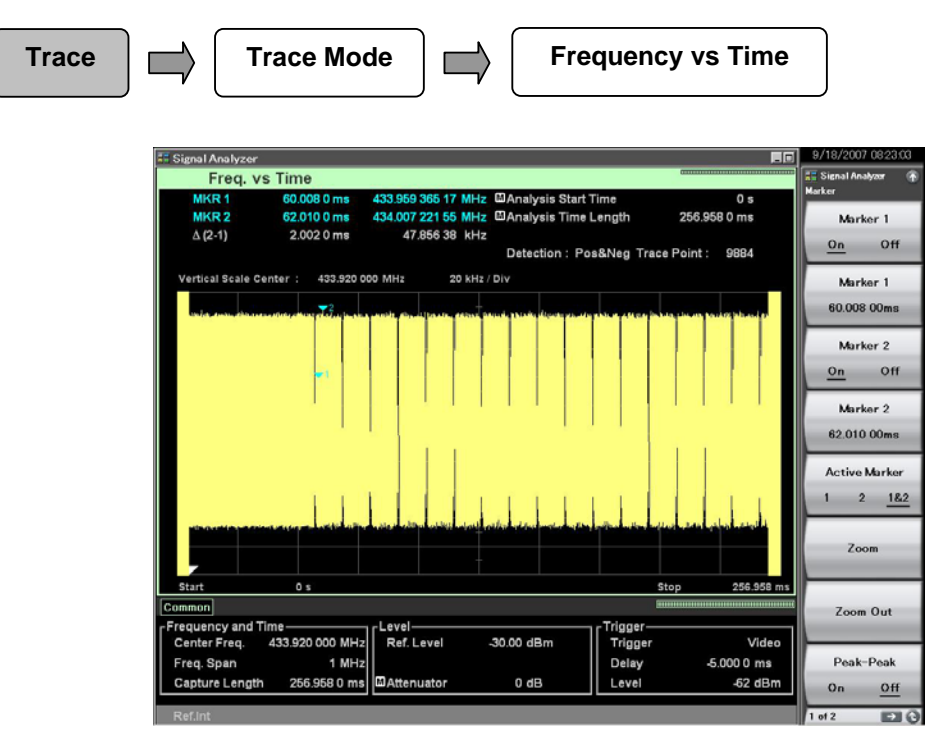

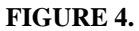

FSK Frame As Seen By The Power Power Vs. Time Function Of The MS269XA.

10) To examine specific sections of the frame, use the Marker Zoom function. Make the following settings to zoom into the frame, beginning at 60 ms and ending at 62 ms. The results of these choices are shown in *Figure 5*.

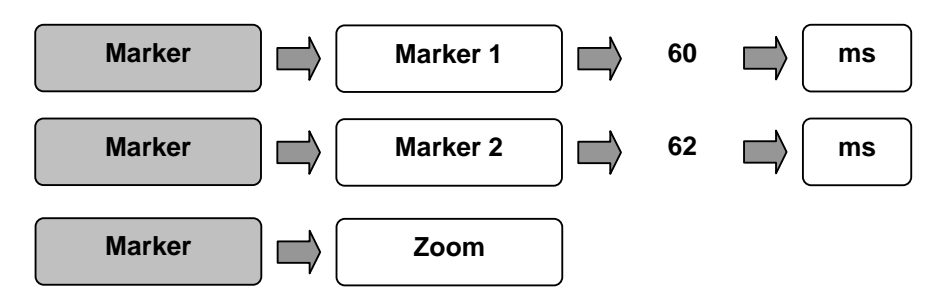

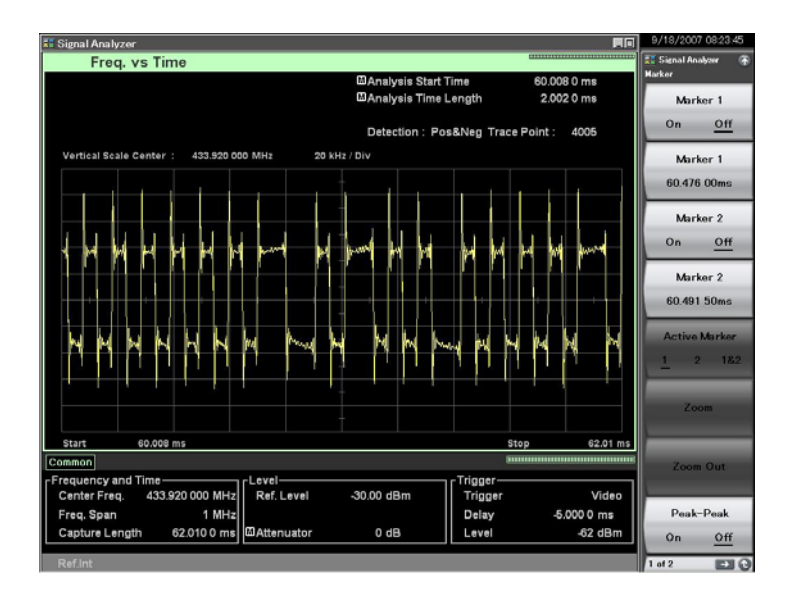

FIGURE 5.

Use The Marker Zoom Functions To Examine Particular Segments Of The FSK Frame.

11) When two markers are used, the frequency deviation between two points in the frame can be determined. This frequency deviation measurement using the marker is shown in *Figure 6*.

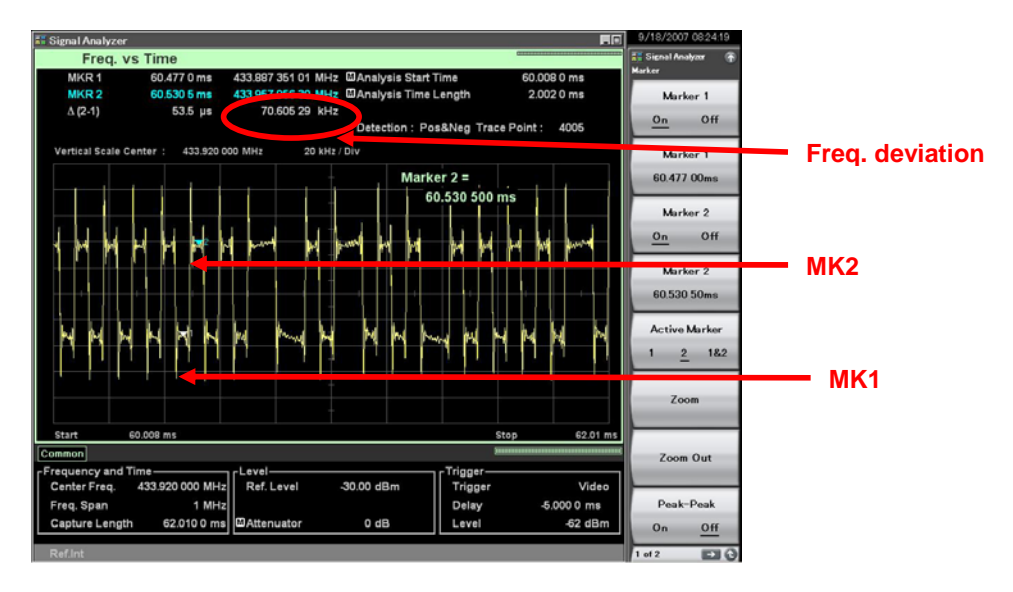

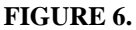

FSK Frequency Deviation Measurement.

B. Capture an RKE ASK transmitter signal. The process to capture the ASK signal is similar to the process described for the FSK signal. Follow Steps 1 – 11 in the preceding section. Transmit the ASK signal as indicated to the FSK signal. The ASK frame is shown in *Figure 7*.

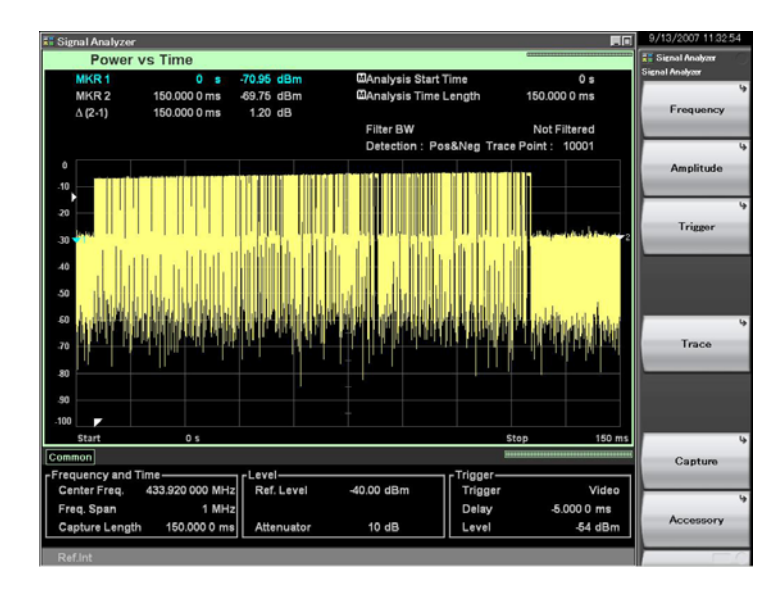

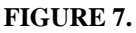

ASK Frame As Seen By The Power Vs. Time Function Of The MS269XA.

1) The ASK spectrum can be displayed by using the Spectrum function of the Signal Analyzer Trace Mode.

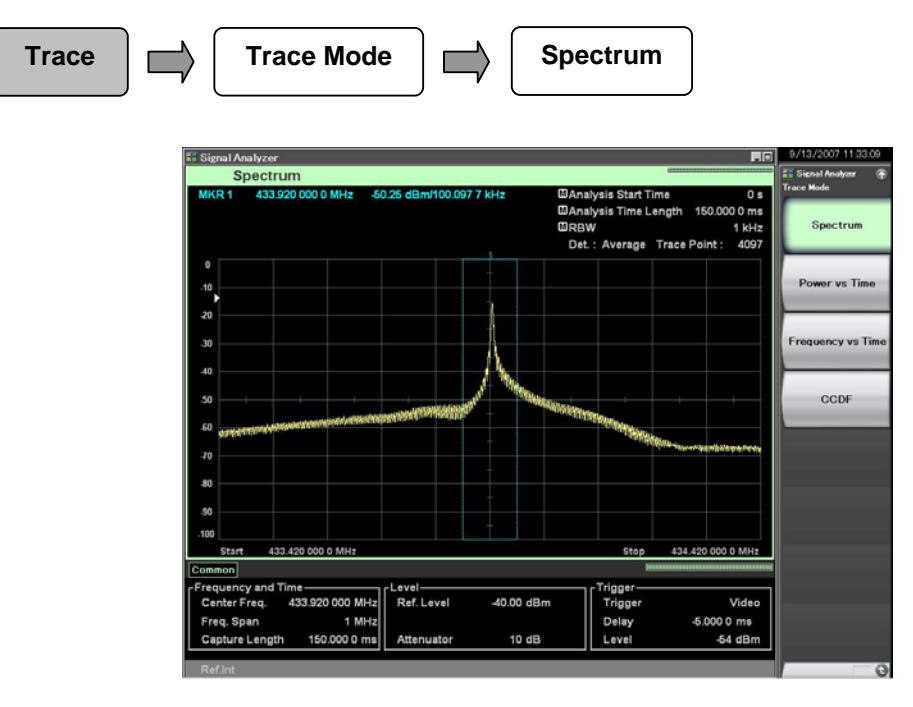

## FIGURE 8.

Spectrum Display Of ASK Signal.

2) Change the time base to see more details of the ASK frame using the selections shown below. The results of these choices are shown in *Figure 9*.

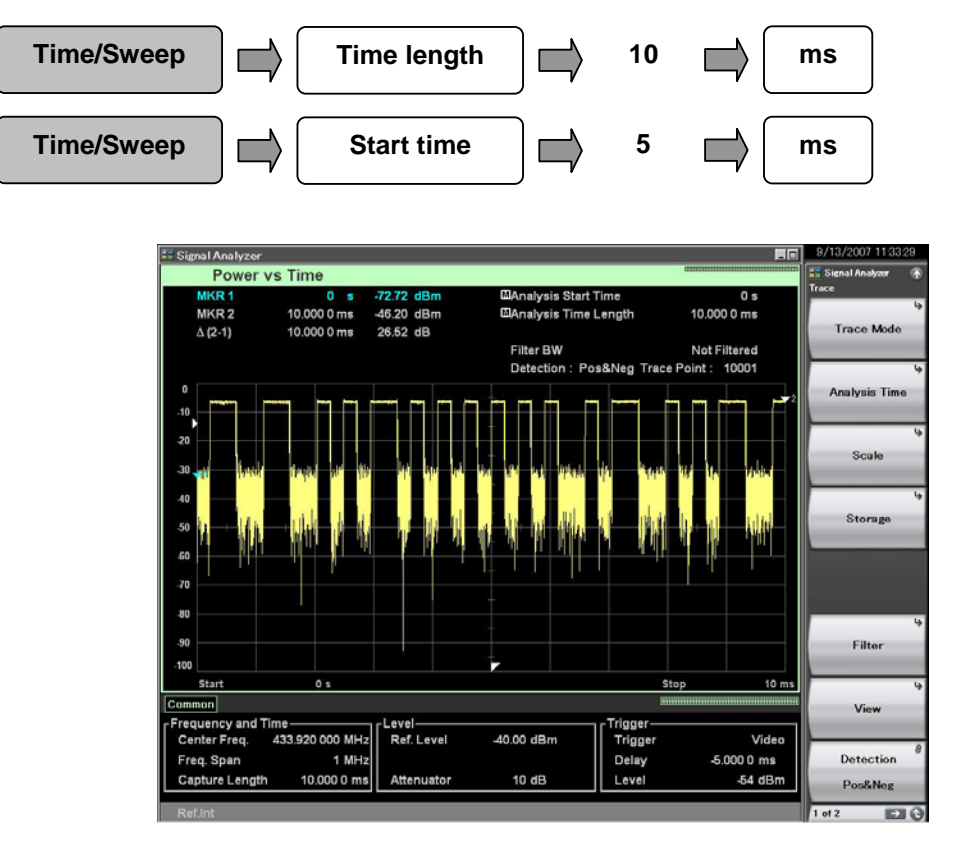

#### FIGURE 9.

Details Of The ASK Signal Are Shown By Changing The Time Base.

2. SAVE CAPTURED I/Q DATA. Using the signals captured in Step 1, the signal will now be digitized and saved for analysis by simulation tools (like MATLAB<sup>®</sup>). The digitized data can also be converted to a pattern file for MS269xA-020 Vector Signal Generator (VSG). The procedure assumes you are in the Signal Analyzer mode. The Digitizer function does not operate while the measurement is in progress. Use the SINGLE button to capture the data and stop the measurement process. Make the following menu choices to digitize the signal. The file name is created by default. Record the file name when it is displayed.

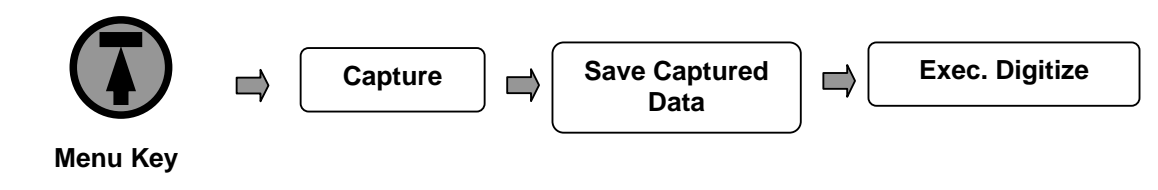

**3. CONVERT I/Q DATA USING IQPRODUCER.** IQproducer<sup>™</sup> is a software tool integrated in the MS269xA that allows the user to convert the I/Q data captured with the MS269xA to a pattern file that can be used in VSG mode.

*NOTE:* IQproducer can also build waveforms that can be played by the MS269xA signal generator using patterns generated by simulation tools such as MATLAB. (Simulation files must also be converted to the Signal Generator's format using IQproducer.)

- A. Go to the desktop of the MS269XA.
- B. On the Start menu, choose the IQproducer icon.

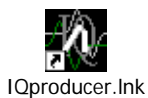

C. Select "MS269x" on the following window:

| Select instrument                         |
|-------------------------------------------|
| Select instrument<br>C MG3700<br>C MS269x |
| 🔲 Don't show this window next time        |
| ок                                        |

D. The IQproducer banner appears. Select the File Generation menu, then "Convert."

| <b>R</b> 1 | Qprodu | cer for MG3700     |            |                |      |
|------------|--------|--------------------|------------|----------------|------|
| File       | System | Transfer & Setting | Simulation | File Gen.      | Help |
|            |        |                    |            | Convei<br>AWGN | rt   |

E. Select the file type "MS269x Digitizer."

| N Convert                                               |           |                                                                                                    |  |
|---------------------------------------------------------|-----------|----------------------------------------------------------------------------------------------------|--|
| Waveform Pattern parameters<br>Sampling Rate: 20000.000 | Hz Value: | Reference ASCII<br>ASCII<br>ASCII<br>ASCI2<br>ASCI0<br>MS269x Digitizer<br>MS269x (to MG3700)<br>Pe MG3700 (to MS269x) |  |
|                                                         |           |                                                                                                    |  |

F. Select the digitized file by choosing the Reference button. By default, the files are in the directory D:\Anritsu Corporation\Signal Analyzer\User Data\Digitized Data\SIGNAL ANALYZER.

| E_F.xml, RKE_F.dgz    |                      |                    | Re                 | ference        | MS269× Digitiz | ter      |
|-----------------------|----------------------|--------------------|--------------------|----------------|----------------|----------|
| aveform Pattern param | eters                |                    |                    |                | ,              |          |
| Sampling Rate:        | 000000.000           | Hz 🔻               |                    |                |                |          |
|                       |                      | RMS Value:         | 0                  | F              | Peak Value:    |          |
|                       |                      |                    | Package:           | Conver         | t_IQproducer   |          |
| Unit symbol:          | sample 💌             | [                  | Spectrum:          | Norm           | al 💌           |          |
| Over Sampling:        | 1                    |                    | Data Points:       | 0              |                |          |
| Comment Line 1:       |                      |                    |                    |                |                |          |
| Comment<br>RMS Val    | le                   |                    |                    |                |                |          |
| Commen<br>RMS va      | lue of waveform data | is not in range 1. | ) to 8191.0. RMS V | alue will be ( | changed.       |          |
| Detail Fil            |                      | ОК                 |                    |                | 1              | Referenc |
| Marker Name           | Marker 1 Name:       |                    |                    | Marker 2 N     | ame:           |          |
|                       | Marker 3 Name:       |                    |                    |                |                |          |

G. If the message about the RMS values appears, select "OK" to clear the message. The Convert dialog appears.

| Convert                   |                   |
|---------------------------|-------------------|
| Please "OK" button to rea | ad the file shown |
|                           |                   |
| Import file type:         | MS269x Digitizer  |
| Information file name:    | E:VRKE_F.xml      |
| Digitizer file name:      | E:VRKE_F.dgz      |
|                           |                   |
| Peak value:               | 0.002558          |
| RMS value:                | 0.0016            |
| Length:                   | 510051            |
|                           |                   |
|                           |                   |
|                           |                   |
| First Sample:             | 0                 |
| Last Sample:              | 510050            |
|                           |                   |
|                           | OK Cancel         |

- H. Press "OK" to accept the selected file. The Convert dialog closes. Select "Convert" to process the file.
- I. Enter a file name for the output file. Select "OK."

| Export File       |                                          | ×  |
|-------------------|------------------------------------------|----|
|                   |                                          |    |
| Export Path:      | C:VProgram FilesVAnritsu CorporationVQpr |    |
| Package:          | Convert_IQproducer                       |    |
| Full Path:        | tsu Corporation/IQproducer/Convert/Data  |    |
| Export File Name: | RKE_FSK                                  |    |
|                   | OK Canc                                  | el |

J. The conversion is complete.

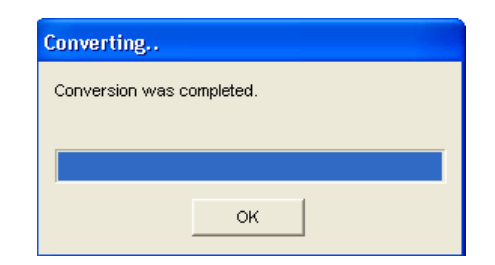

- 4. LOAD THE PATTERN AND OUTPUT FROM VSG. The MS269xA can "Replay" the RF signal transmitted by an RKE (or TPMS) transmitter to allow better characterization of the RKE receiver. The next procedure loads and plays the digitized signal from the previous steps.
  - A. Switch application to Signal Generator.

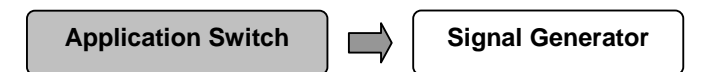

- B. The digitized pattern must be loaded into the MS269xA.
- C. Select "Load Pattern" from the soft keys.
- D. Select "Convert\_IQproducer" from the drop-down menu to choose the package.
- E. Select the file to load by checking the box to the left of the appropriate file name.
- F. Select "Load" to load the file, then select "Close" to close the dialog.
- G. Select "Select Pattern" from the soft keys.
- H. Select "Convert\_IQproducer" from the drop-down menu to choose the package.
- I. Select the appropriate file, choose "Select", then select "Close" to close the dialog.
- J. Check the file name in the upper left of the Signal Generator display.
- K. Using the appropriate keys, set the frequency and the amplitude of the output signal.

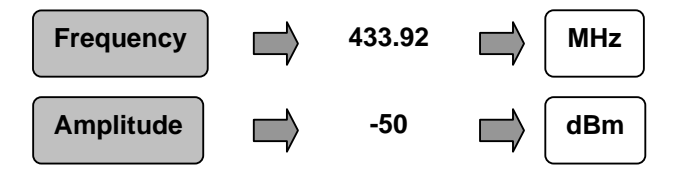

- L. Using the soft keys, turn the Signal Generator output on and the modulation on.
- M. The digitized signal is now being output from the Signal Generator.
- 5. BUILD FSK PATTERN FILE. IQproducer can be used to build ASK or FSK signals with PBRS (or your own user data) patterns included, in order to make BER measurements. Generally, in RKE or TPMS application, Manchester coding is used. The Manchester Coding uses a transition to indicate the bit. If the bit is a zero, the transition goes from low to high. If the bit is a one, the transition goes from high to low. When coded in binary for our purposes, the high portion of the bit is translated as a one and the low portion is translated as a zero. Thus, every Manchester Coded bit is translated as two binary bits. The data rate is two times faster in binary than in the Manchester Coding. The following example shows how to do the conversion:

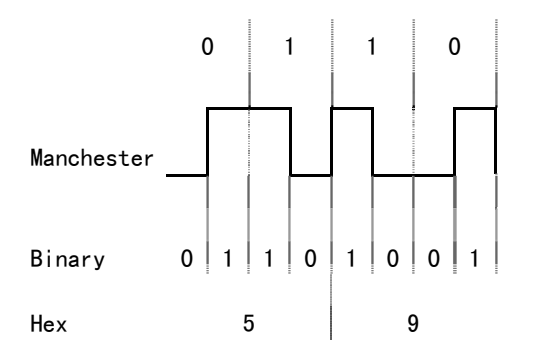

# FIGURE 10.

Conversion of Manchester Coding to Binary and Hex.

- A. Go to the desktop of the MS269xA.
- B. On the Start menu, choose the IQproducer icon.

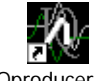

IQproducer.Ink

C. Select "MS269x."

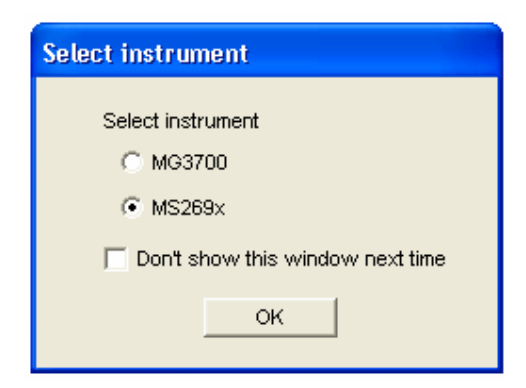

D. Select "TDMA" from "System" menu.

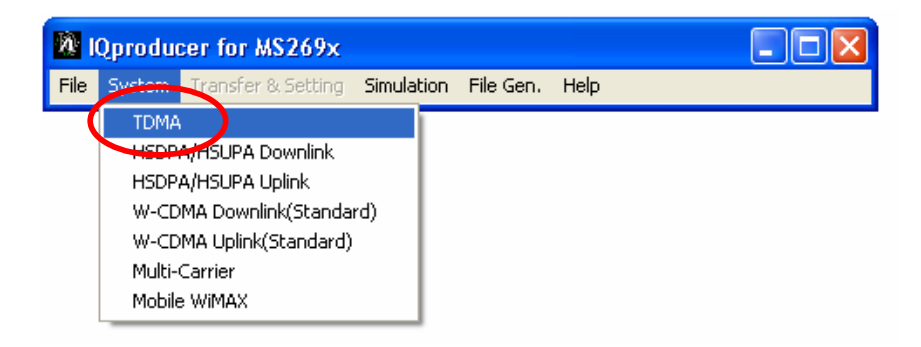

E. The TDMA IQproducer window appears.

| File       Edit       Transfer 0: Setting       Simulation         Burst       Continuous       No Format         Modulation       Image: CCOF       Image: CCOF         Modulation       Image: CCOF       Image: CCOF         Modulation       Image: CCOF       Image: CCOF         Modulation       Image: CCOF       Image: CCOF         Modulation       Image: CCOF       Image: CCOF         Modulation       Image: CCOF       Image: CCOF         Image: CCOF       Modulation Type : Pl4DQPSK         Image: CCOF       Image: CCOF         Image: CCOF       Image: CCOF         Image: CCOF                                                                                                    | TDMA IQproducer for MS269x              |                                                               |
|----------------------------------------------------------------------------------------------------|-----------------------------------------|---------------------------------------------------------------|
| Image: Solution of Format     Burst     Continuous     No Format     Parameter File     Modulation     Image: Solution of Frame     Image: Solution of Frame in the Number of Frame in the Number of Solution of Solution of Solution of Solution of Solution of Solution of Solution of Solution in the Number of Solution in the Number of Solution of Solution of S                                        | File Edit Transfer & Setting Simulation |                                                               |
| Burst     Continuous     No Format       Modulation     Parameter File       Modulation     Itst Modulation Type : Pl4DQPSK       Frame     Itst Modulation Type : Pl4DQPSK       Stot     Itst Modulation Type : Pl4DQPSK       Stot     Itst Modulation Type : Pl4DQPSK       Stot     Itst Modulation Type : Pl4DQPSK       Stot     Itst Modulation Type : Pl4DQPSK       Stot     Itst Modulation Type : Pl4DQPSK       Field     Itst Modulation Type : Pl4DQPSK       Field     Itst Modulation Type : Pl4DQPSK       Filter     Filter Type : Roothyquist<br>Roll Off BT : 1<br>RMS : 1157       Pattern Name     Default (Burst)                                                                                                    |                                         |                                                               |
| Modulation         Frame         Ist Modulation Type : Pl/4DQPSK         2nd Modulation Type :-         Stot         The Number of Frames : 1         The Number of Stots per Frame : 1         The Number of Stots per Frame : 1         The Number of Stots per Frame : 1         Field         Filter         Pattern Name         Calculation                                                                                                    | Burst Continuous No Format              | Parameter File                                                |
| Waveform Information         Ist Modulation Type : PI4DQPSK         Image: Slot         Image: Slot         Image: Sl                                                                                                    | Modulation                              |                                                               |
| Frame         1st Modulation Type : PI/4DQPSK         2nd Modulation Type : -         Stot         The Number of Stats per Frame : 1         The Number of Stats per Stats and the Number of Stats per Stats and the Number of Stats and the Number of Stats and the Number o | •                                       | Waveform Information                                          |
| 2nd Modulation Type :-<br>Symbol Rate : 1000000sps       Slot       The Number of Frames : 1<br>The Number of Slots per Frame : 1<br>The Number of Bits per Slot : 486<br>Data : PN9       Filed       Filter       Pattern Name       Calculation                                                                                                    | Frame                                   | 1st Modulation Type : PI/4DQPSK                               |
| Slot Slot The Number of Frames : 1 The Number of Slots per Frame : 1 The Number of Slots per Frame : 1 The Number of Slots per Slot : 486 Data : PN9 Filter Filter Pattern Name Calculation Default (Burst) Default (Burst)                                                                                                    |                                         | 2nd Modulation Type : -                                       |
| Slot     The Number of Frames : 1       Field     The Number of Slots per Frame : 1       File     The Number of Bits per Slot : 486       Filter     Data : PNS       Filter     Filter Type : Roothyquist<br>Roll Off BT : 1<br>RMS : 1157       Pattern Name     Defautt (Burst)                                                                                                    |                                         | Symbol Rate : 1000000sps                                      |
| The Number of Prames : 1       Field       Filter       Pattern Name       Calculation                                                                                                    | Slot                                    | The blowber of Frances of                                     |
| Field       Field       Filter       Pattern Name       Calculation   Default (Burst)                                                                                                    |                                         | The Number of Frames : 1<br>The Number of Slots per Frame : 1 |
| Field       Image: Data : FN9       Image: Data : FN9       Filter       Filter       Image: Data : FN9       Filter       Pattern Name       Image: Data : FN9       Image: Data : FN9       Image: Da                                                                                                    |                                         | The Number of Bits per Slot : 486                             |
| Filter Type : RootNyquist       Filter       Pattern Name       Calculation   Default (Burst)                                                                                                    | Field                                   | Data : PN9                                                    |
| Filter     RMS:1157       Pattern Name     Default (Burst)       Calculation     Default (Burst)                                                                                                    | +                                       | Filter Type : RootNyquist                                     |
| Pattern Name Default (Burst)                                                                                                    | Filter                                  | RMS : 1157                                                    |
| Pattern Name Default (Burst) Calculation                                                                                                    | •                                       |                                                               |
| Calculation Default (Burst)                                                                                                    | Pattern Name                            |                                                               |
| Calculation                                                                                                    | •                                       | Default (Burst)                                               |
|                                                                                                    | Calculation                             |                                                               |
|                                                                                                    |                                         |                                                               |

- F. Select the Burst tab as RKE or TPMS signals are RF bursts of FSK frames.
- G. Each item in *Table 2* will be set in the following steps:

| Modulation   | Choose modulation type, modulation index, modulation rate, sampling rate.                                                                                                    |
|--------------|----------------------------------------------------------------------------------------------------|
| Frame        | Choose the number of frames desired. As the signal transmitted by VSG is repetitive, the number of frames chosen will involve the delay between two bursts.                                                                         |
| Slot         | Choose the burst content of either fixed fields or data fields.                                                                                                    |
| Field        | <ul> <li>Choose the content of the fields.</li> <li>For the fixed fields, enter the data in hexadecimal</li> <li>For the data fields, choose PN9, PN15, 16-BitPattern, ALL0, ALL1, or User file (hexadecimal text file).</li> </ul> |
| Filter       | Choose filtering type. Usually there is no filtering for RKE/TPMS.                                                                                                    |
| Pattern Name | Choose name and folder for file.                                                                                                    |
| Calculation  | Compile the file.                                                                                                    |

# TABLE 2.

IQproducer Items Used In This Procedure.

H. MODULATION Settings: For this example, an FSK pattern with a 9.6 kHz bit rate and a 57.6 kHz frequency deviation is created. As values are entered, select "OK" when offered. Values to use are shown in the following screen shot.

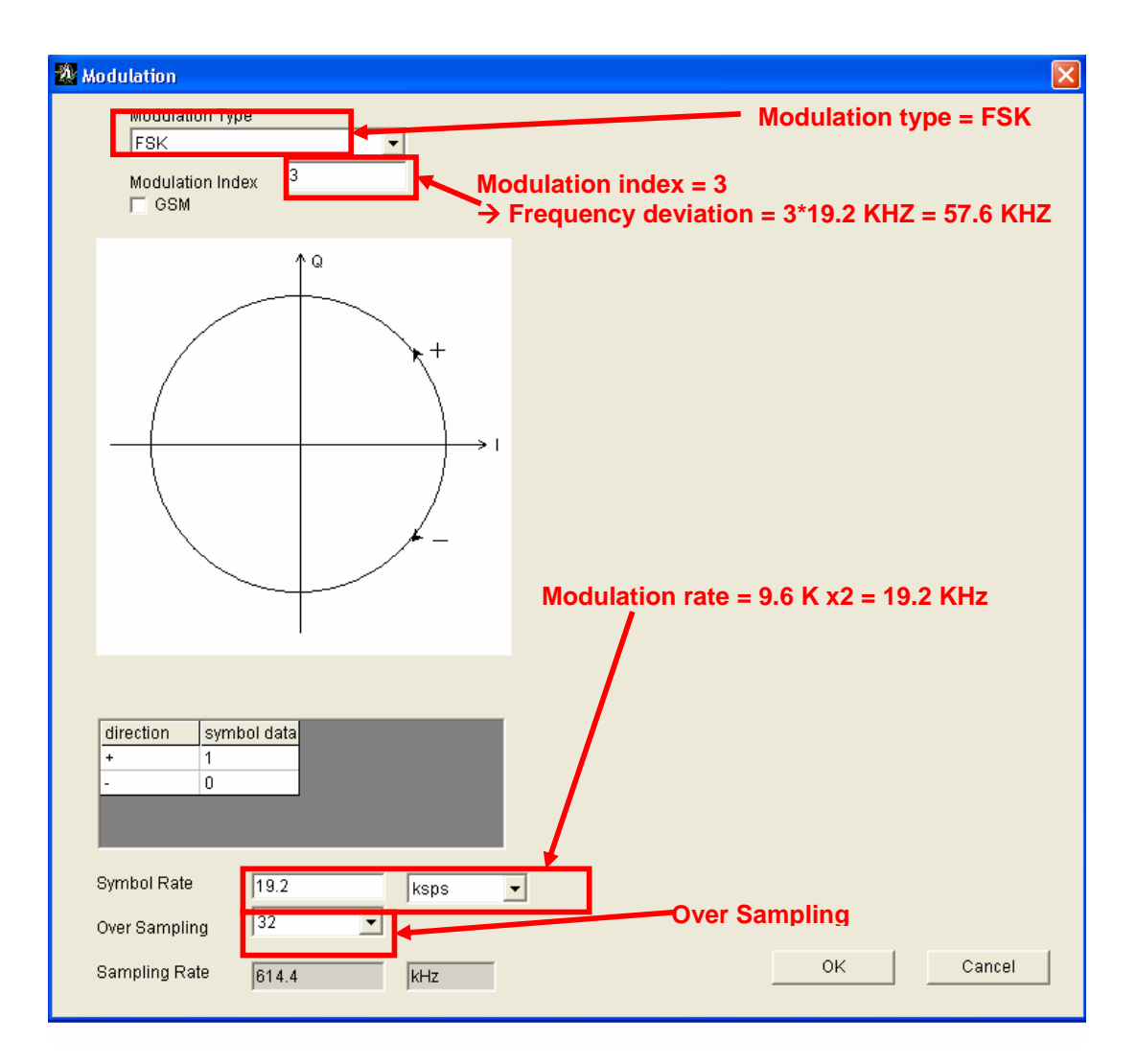

I. FRAME settings: Turn the first slot ON and leave the rest OFF.

| Frame       | 8           |             |             | Tł          | ie Nur      | nber o      | f Fram      | ies         |              | г            | Auto         | 1            |              |              |              |              |              |              |              |
|-------------|-------------|-------------|-------------|-------------|-------------|-------------|-------------|-------------|--------------|--------------|--------------|--------------|--------------|--------------|--------------|--------------|--------------|--------------|--------------|
|             |             |             |             | The         | Num         | ber of      | Slots p     | ber Fra     | ame          | 10           | •            |              |              |              |              |              |              |              |              |
| Fran        | ne For      | mat         |             | 1           |             |             | ,           | ·           |              | 1            |              |              |              | ·            |              |              |              |              |              |
| 1st<br>Slot | 2nd<br>Slot | 3rd<br>Slot | 4th<br>Slot | 5th<br>Slot | 6th<br>Slot | 7th<br>Slot | 8th<br>Slot | 9th<br>Slot | 10th<br>Slot | 11th<br>Slot | 12th<br>Slot | 13th<br>Slot | 14th<br>Slot | 15th<br>Slot | 16th<br>Slot | 17th<br>Slot | 18th<br>Slot | 19th<br>Slot | 20th<br>Slot |
| ON 💌        | OFF -       | OFF 💌       | OFF -       | OFF -       | OFF 💌       | OFF -       | OF1 -       | OFF 💌       | OFF -        | OFF -        | OFF 👻        | OFF -        | OFF -        | OFF -        | OFF -        | OFF 👻        | OFF -        | OFF -        | OFF          |
|             |             |             |             |             |             |             |             |             |              |              |              |              |              |              | OL           | ć            | 1 -          | Can          | col          |

J. SLOT settings: Field 1: Guard = 0 Field 3 and 4 Fixed = 128 bits Field 6: Data = 1024 bits Field 2: Ramp = 1 bit (Required) Field 5: Fixed = 8 bits Field 7: Fixed = 8 bits

| A Slo  | t          |            |         |         |      |             |         |    |      |        |        | ×      |
|--------|------------|------------|---------|---------|------|-------------|---------|----|------|--------|--------|--------|
| S      | lot Format |            |         |         |      |             |         |    |      |        |        |        |
| R<br>1 | F<br>128   | F<br>128   | F<br>8  |         |      | D<br>1024   |         |    |      | F<br>8 | R<br>1 | G<br>1 |
|        |            |            |         |         |      |             |         |    |      |        |        |        |
|        |            | d et Field | Guard   | <b></b> | b.14 | 1 Oth Field | Fixed - | 0  | h.it |        |        |        |
|        |            | 2nd Field  | Ramp    | 1       | bit  | 1 3th Field | Fixed • | 0  | bit  |        |        |        |
|        |            | 3rd Field  | Fixed - | 128     | bit  | 15th Field  | Fixed - | 0  | bit  |        |        |        |
|        |            | 4th Field  | Fixed 💌 | 128     | bit  | 16th Field  | Fixed 💌 | 0  | bit  |        |        |        |
|        |            | 5th Field  | Fixed - | 8       | bit  | 17th Field  | Fixed - | 0  | bit  |        |        |        |
|        |            | 6th Field  | Data 💌  | 1024    | bit  | 18th Field  | Fixed - | 0  | bit  |        |        |        |
|        |            | 7th Field  | Fixed - | 8       | bit  | 19th Field  | Fixed - | 0  | bit  |        |        |        |
|        |            | 8th Field  | Fixed - | 0       | bit  | 20th Field  | Fixed - | 0  | bit  |        |        |        |
|        |            | 9th Field  | Fixed - | 0       | bit  | 21 st Field | Fixed - | 0  | bit  |        |        |        |
|        |            | 10th Field | Fixed - | 0       | bit  | 22nd Field  | Fixed 💌 | 0  | bit  |        |        |        |
|        |            | 11th Field | Fixed - | 0       | bit  | 23rd Field  | Ramp    | 1  | bit  |        |        |        |
|        |            | 12th Field | Fixed - | 0       | bit  | 24th Field  | Guard   | 1  | bit  |        |        |        |
|        |            |            |         |         |      | Apply       |         | ок |      | Cance  | el     |        |

K. FIELD settings: Field 2 and 3 will contain 00000... in Manchester coding which will be coded at 55555... in hex. Field 4 contains 8 bits for synchronization before the data. Field 6 contains 8 bits to indicate the end of the message. The data filed contains 1024 bits of PN9 data.

| 🎊 Field   |          |                    |                       |                  |                                                                                                    |        |        | X      |
|-----------|----------|--------------------|-----------------------|------------------|----------------------------------------------------------------------------------------------------|--------|--------|--------|
| 5         | lot Forr | nat 🗛              | LL                    |                  |                                                                                                    |        |        |        |
|           | R<br>1   | F<br>128           | F<br>128              | F<br>8           | D<br>1024                                                                                                    | F<br>8 | R<br>1 | G<br>1 |
| L         | - Data I | Field<br>3         | C Data F     O Data F | ield ha          | as a continuity between the fields in the adjacent slots.<br>as a continuity between the fields in the same number slots. |        |        |        |
|           |          | Field<br>Ines Comp | lement <b>Initia</b>  | I Conte<br>ALL 1 | C ALL0                                                                                                    |        |        |        |
| 1st Field | Ramp     | 1 bit              |                       |                  |                                                                                                    |        |        |        |
| 2nd Field | Fixed    | 128 bit            | 5555555555            | 555555           | 55555555555555555555555555555555555555                                                                                    |        |        |        |
| 3rd Field | Fixed    | 128 bit            | 55555555555           | 565556           | 55555555555555555555555555555555555555                                                                                    |        |        |        |
| 4th Field | Fixed    | 8 bit              | 01                    |                  | (Hex)                                                                                                    |        |        |        |
| 5th Field | Data     | 1024 bit           |                       |                  |                                                                                                    |        |        |        |
| 6th Field | Fixed    | 8 bit              | 01                    |                  | (Hex)                                                                                                    |        |        |        |
| 7th Field | Ramp     | 1 bit              |                       |                  |                                                                                                    |        |        |        |
| 8th Field | Guard    | 1 bit              |                       |                  |                                                                                                    |        |        |        |

- L. FILTER setting: Select "None."
- M. Enter the File Name and pattern package. Put the pattern in the "TDMA IQproducer" package or create a new package.

| 🕺 Pattern Name |                 | X      |
|----------------|-----------------|--------|
| Package        | TDMA_IQproducer |        |
| Pattern Name   | RKE_IQProd      |        |
|                | RKE_IQProd.wvd  |        |
|                | RKE_IQProd.wvi  |        |
| Comment        | FSK,OSR=32      | j      |
|                | None            | ]      |
|                | Initial_State   |        |
|                | ок              | Cancel |

N. Choose "Calculate" to compile the file. Load and run the pattern file as described in Section 4.

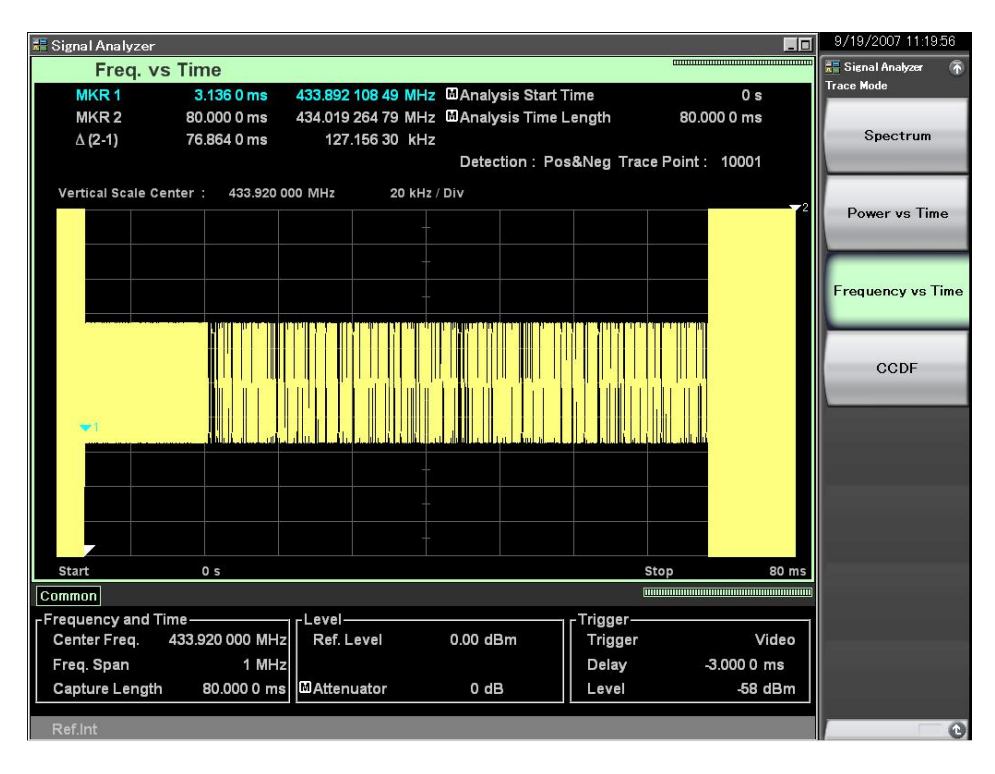

#### FIGURE 11.

FSK Signal Built With IQproducer And Generated By VSG.

6. MAKE BER MEASUREMENT. The MS269xA includes a bit error rate tester. Connect the data and clock outputs of the receiver to the connectors at the rear of the MS269xA and activate the BER application. The bit error rate is then computed on the Data patterns.

## Conclusion

This application note provides directions for measuring Remote Keyless Entry (RKE) and Tire Pressure Monitoring Systems (TPS) with MS269xA and outlines the procedures necessary for these measurements. The MS269xA is useful for measuring automotive applications such as RKE and TPMS because of its combined Spectrum Analyzer, Signal Analyzer and Digitize Functions. As a Spectrum Analyzer, the MS269xA demonstrates world-class dynamic range and total level accuracy. When in Signal Analyzer mode, it features analysis bandwidths up to 125 MHz and fast FFT measurements. The standard Digitizer features 128M sample memory, which is capable of capturing an entire 125 MHz bandwidth. It can capture any waveform. The maximum capture time varies according to the frequency span.

# <u>/Inritsu</u>

Anritsu Corporation 5-1-1 Onna, Atsugi-shi, Kanagawa, 243-8555 Japan Phone: +81-46-223-1111 Fax: +81-46-296-1264

• U.S.A. Anritsu Company 1155 East Collins Blvd., Suite 100, Richardson, TX 75081, U.S.A. Toll Free: 1-800-287-4878 Phone: 1-1-972-644-1777 Fax: +1-972-671-1877

• Canada Anritsu Electronics Ltd. 700 Silver Seven Road, Suite 120, Kanata, Ontario K2V IC3, Canada Phone: +1-613-591-2003 Fax: +1-613-591-1006

• Brazil Anritsu Eletrônica Ltda. Praca Amadeu Amaral, 27 - 1 Andar 01327-010-Paraiso-São Paulo-Brazil Phone: +55-11-3283-2511 Fax: +55-11-3288-6940

Mexico
 Anritsu Company, S.A. de C.V.
 Av. Ejercito Nacional No. 579 Piso 9, Col. Granada
 11520 México, D.F., México
 Phone: +52-55-1101-2370
 Fax: +52-55-5254-3147

• U.K. Anritsu EMEA Ltd. 200 Capability Green, Luton, Bedfordshire, LU1 3LU, U.K. Phone: +44-1582-433200 Fax: +44-1582-731303

• France Anritsu S.A. 16/18 avenue du Québec-SILIC 720 91961 COURTABOEUF CEDEX, France Phone: +33-1-60-92-15-50 Fax: +33-1-64-46-10-65

Germany
 Anritsu GmbH
 Nemetschek Haus, Konrad-Zuse-Platz 1
 81829 München, Germany
 Phone: +49-89-442308-0
 Fax: +49-89-442308-55

• Italy Anritsu S.p.A. Via Elio Vittorini 129, 00144 Roma, Italy Phone: +39-6-509-9711 Fax: +39-6-502-2425

• Sweden Anritsu AB Borgafjordsgatan 13, 164 40 KISTA, Sweden Phone: +46-8-534-707-00 Fax: +46-8-534-707-30

• Finland Anritsu AB Teknobulevardi 3-5, FI-01530 VANTAA, Finland Phone: +358-20-741-8100 Fax: +358-20-741-8111

Denmark
Anritsu A/S
Kirkelperg Alle 90, DK-2605 Brøndby, Denmark
Phone: +45-72112200
Fax: +45-72112210

• Spain Anritsu EMEA Ltd. Oficina de Representación en España Edificio Veganova Avda de la Vega, n° 1 (edf 8, pl 1, of 8) 28108 ALCOBENDAS - Madrid, Spain Phone: +34-914905761 Fax: +34-914905762

• United Arab Emirates Anritsu EMEA Ltd. Dubai Liaison Office P O Box 500413 - Dubai Internet City Al Thuraya Building, Tower 1, Suit 701, 7th Floor Dubai, United Arab Emirates Phone: +971-4-3870352 Fax: +971-4-3868460

• Singapore Anritsu Pte. Ltd. 60 Alexandra Terrace, #02-08, The Comtech (Lobby A) Singapore 118502 Phone: +65-6282-2400 Fax: +65-6282-2533 Specifications are subject to change without notice.

India
 Anritsu Pte. Ltd.
 India Branch Office
 Unit No. 9-3, Second Floor, Esteem Red Cross Bhavan,
 No. 26, Race Course Road, Bangalore 560 001, India
 Phone: +91-80-32944707
 Fax: +91-80-322356648

• P.R. China (Hong Kong) Anritsu Company Ltd. Units 4 & 5, 28th Floor, Greenfield Tower, Concordia Plaza, No. 1 Science Museum Road, Tsim Sha Tsui East, Kowloon, Hong Kong Phone: +852-2301-4980 Fax: +852-2301-3545

• P.R. China (Beijing) Anritsu Company Ltd. Beijing Representative Office Room 1515, Beijing Fortune Building, No. 5, Dong-San-Huan Bei Road, Chao-Yang District, Beijing 10004, P.R. China Phone: +86-10-6590-9230 Fax: +86-10-6590-9235

Korea
 Anritsu Corporation, Ltd.
 BF Hyunjuk Building, 832-41, Yeoksam Dong,
 Kangnam-ku, Seoul, 135-080, Korea
 Phone: +82-2-553-6603
 Fax: +82-2-553-6604

Australia
 Anritsu Pty. Ltd.
 Unit 21/270 Ferntree Gully Road, Notting Hill,
 Victoria 3168, Australia
 Phone: +61-3-9558-8177
 Fax: +61-3-9558-8255

• Taiwan Anritsu Company Inc. 7F, No. 316, Sec. 1, Neihu Rd., Taipei 114, Taiwan Phone: +886-2-8751-1816 Fax: +886-2-8751-1817

RKE/TPMS Measurement MS269xA Applications\_2008-0409